# LWAPP 変換された AP のために自己署名証明書 を手作業でコントローラに追加

# 内容

<u>概要</u> <u>前提条件</u> <u>要件</u> <u>使用するコンポーネント</u> <u>表記法</u> <u>背景説明</u> <u>SHA1 キー ハッシュの検索</u> <u>WLC への SSC の追加</u> <u>タスク</u> <u>GUI での設定</u> <u>GUI での設定</u> <u>GUI での設定</u> <u>確認</u> <u>トラブルシュート</u> 関連情報

# 概要

このドキュメントでは、Cisco Wireless LAN(WLAN)Controller(WLC; ワイヤレス LAN コント ローラ)に Self-Signed Certificate(SSC; 自己署名証明書)を手動で追加するために使用できる 方法を説明します。

アクセスポイント(AP)のSSCは、APが登録できるネットワーク内のすべてのWLCに存在する必 要があります。一般的に、同じモビリティグループ内のすべてのWLCにSSCを適用します。アッ プグレードユーティリティでSSCが追加されない場合は、手順を使用しますこのドキュメントで は、APを別のネットワークに移動する場合、または既存のネットワークに追加のWLCを追加する 場合にも、この手順が必要です。

Lightweight AP Protocol(LWAPP; Lightweight AP プロトコル)で変換された AP が WLC に関連 付けられないときには、この問題が発生している可能性があります。関連付けの問題をトラブル シューティングするときに、次の dubug コマンドを使用すると、次のような出力が表示されます 。

# debug pm pki enable コマンドを発行すると、次のように表示されます。 (Cisco Controller) >debug pm pki enable Thu Jan 26 20:22:50 2006: sshpmGetIssuerHandles: locking ca cert table Thu Jan 26 20:22:50 2006: sshpmGetIssuerHandles: calling x509\_alloc() for user cert Thu Jan 26 20:22:50 2006: sshpmGetIssuerHandles: calling x509\_decode() Thu Jan 26 20:22:50 2006: sshpmGetIssuerHandles: <subject> L=San Jose, ST= California, C=US, O=Cisco Systems, MAILTO=support@cisco.com, CN=C1130-00146a1b3744 Thu Jan 26 20:22:50 2006: sshpmGetIssuerHandles: <issuer> L=San Jose, ST=

```
California, C=US, O=Cisco Systems, MAILTO=support@cisco.com, CN=C1130-00146a1b3744
 Thu Jan 26 20:22:50 2006: sshpmGetIssuerHandles: Mac Address in subject is
 00:XX:XX:XX:XX
 Thu Jan 26 20:22:50 2006: sshpmGetIssuerHandles: Cert is issued by Cisco Systems.
 Thu Jan 26 20:22:50 2006: sshpmGetIssuerHandles: SSC is not allowed by config;
 bailing...
 Thu Jan 26 20:22:50 2006: sshpmFreePublicKeyHandle: called with (nil)
 Thu Jan 26 20:22:50 2006: sshpmFreePublicKeyHandle: NULL argument.
• debug lwapp events enable コマンドを発行すると、次のように表示されます。
 (Cisco Controller) >debug lwapp errors enable
 . . . .
 Thu Jan 26 20:23:27 2006: Received LWAPP DISCOVERY REQUEST from AP
 00:13:5f:f8:c3:70 to ff:ff:ff:ff:ff on port '1'
 Thu Jan 26 20:23:27 2006: Successful transmission of LWAPP Discovery-Response to
 AP 00:13:5f:f8:c3:70 on Port 1
 Thu Jan 26 20:23:27 2006: Received LWAPP JOIN REQUEST from AP 00:13:5f:f9:dc:b0 to
 06:0a:10:10:00:00 on port '1'
 Thu Jan 26 20:23:27 2006: sshpmGetIssuerHandles: locking ca cert table
 Thu Jan 26 20:23:27 2006: sshpmGetIssuerHandles: calling x509_alloc() for user cert
 Thu Jan 26 20:23:27 2006: sshpmGetIssuerHandles: calling x509_decode()
 Thu Jan 26 20:23:27 2006: sshpmGetIssuerHandles: <subject> L=San Jose, ST=
 California, C=US, O=Cisco Systems, MAILTO=support@cisco.com, CN=C1130-00146a1b321a
 Thu Jan 26 20:23:27 2006: sshpmGetIssuerHandles: <issuer> L=San Jose, ST=
 California, C=US, O=Cisco Systems, MAILTO=support@cisco.com, CN=C1130-00146a1b321a
 Thu Jan 26 20:23:27 2006: sshpmGetIssuerHandles: Mac Address in subject is
 00:14:6a:1b:32:1a
 Thu Jan 26 20:23:27 2006: sshpmGetIssuerHandles: Cert is issued by Cisco Systems.
 Thu Jan 26 20:23:27 2006: sshpmGetIssuerHandles: SSC is not allowed by config;
 bailing...
 Thu Jan 26 20:23:27 2006: LWAPP Join-Request does not include valid certificate
 in CERTIFICATE_PAYLOAD from AP 00:13:5f:f9:dc:b0.
 Thu Jan 26 20:23:27 2006: sshpmFreePublicKeyHandle: called with (nil)
 Thu Jan 26 20:23:27 2006: sshpmFreePublicKeyHandle: NULL argument.
 Thu Jan 26 20:23:27 2006: Unable to free public key for AP 00:13:5F:F9:DC:B0
 Thu Jan 26 20:23:27 2006: spamDeleteLCB: stats timer not initialized for AP
 00:13:5f:f9:dc:b0
 Thu Jan 26 20:23:27 2006: spamProcessJoinRequest : spamDecodeJoinReq failed
```

# <u>前提条件</u>

### <u>要件</u>

この設定を行う前に、次の要件が満たされていることを確認します。

- •アップグレード ユーティリティで生成された SSC が WLC に格納されていない。
- AP には SSC が格納されている。
- WLC と AP で Telnet が有効になっている。
- アップグレードするAPには、LWAPP以前のCisco IOS®ソフトウェアコードの最小バージョンがインストールされています。

### <u>使用するコンポーネント</u>

このドキュメントの情報は、次のソフトウェアとハードウェアのバージョンに基づいています。

・SSC がインストールされていない、ファームウェア 3.2.116.21 が稼働する Cisco 2006 WLC ・SSC がインストールされている Cisco Aironet 1230 シリーズ AP

このドキュメントの情報は、特定のラボ環境にあるデバイスに基づいて作成されました。このド キュメントで使用するすべてのデバイスは、初期(デフォルト)設定の状態から起動しています 。対象のネットワークが実稼働中である場合には、どのようなコマンドについても、その潜在的 な影響について確実に理解しておく必要があります。

### <u>表記法</u>

ドキュメント表記の詳細については、『<u>シスコ テクニカル ティップスの表記法</u>』を参照してくだ さい。

# <u>背景説明</u>

シスコの中央集中型 WLAN アーキテクチャでは、Lightweight モードで AP が動作します。AP は LWAPP を使用して Cisco WLC と関連付けられます。LWAPP は、Internet Engineering Task Force(IETF; インターネット技術特別調査委員会)のドラフト プロトコルであり、設定とパス認 証、および実行時の動作に対する制御メッセージを定義します。また、LWAPP では、データ ト ラフィックのトンネリング メカニズムも定義しています。

Lightweight AP(LAP)は、LWAPP ディスカバリ メカニズムを使用して WLC を検出します。次 に、LAP は LWAPP 加入要求を WLC に送信します。WLC は、LAP が WLC に加入できるように する LWAPP 加入応答を LAP に送信します。LAP と WLC のリビジョンが一致しない場合は、 LAP が WLC に加入する際に、LAP が WLC のソフトウェアをダウンロードします。その後、 LAP は完全に WLC に制御されるようになります。

LWAPP は、セキュア キーを配布することにより、AP と WLC の間の制御通信のセキュリティを 確保しています。セキュア キーの配布には、プロビジョニング済の X.509 デジタル証明書が LAP と WLC の両方に必要です。プレインストール済みの証明書は、「MIC」という用語で呼ば れます。これは Manufacturing Installed Certificate(製造元でインストールされる証明書)の略語 です。2005 年 7 月 18 日よりも前に出荷された Aironet AP には MIC がインストールされていま せん。そのため、これらの AP では、Lightweight モードで動作するように変換された際に、SSC が作成されます。コントローラは、個々の AP の認証に SSC を受け入れるようプログラムされて います。

アップグレード プロセスを次に示します。

- ログイン クレデンシャルに加えて、AP とその IP アドレスのリストが設定されたファイル を入力として処理するアップグレード ユーティリティをユーザが実行します。
- AP との Telnet セッションがユーティリティによって確立され、AP のアップグレードを準備するために、入力ファイルに指定されている一連の Cisco IOS ソフトウェアのコマンドが送信されます。これらのコマンドには、SSC を作成するコマンドが含まれています。また、特定の SSC AP の認証が許可されるようにデバイスをプログラムするために、WLC とのTelnet セッションもこのユーティリティによって確立されます。
- 3. 次に AP が WLC に加入できるように、Cisco IOS ソフトウェア リリース 12.3(7)JX がユー ティリティによって AP にロードされます。
- 4. AP が WLC に加入すると、完全な Cisco IOS ソフトウェアのバージョンを AP が WLC から ダウンロードします。Wireless Control System(WCS)の管理ソフトウェアへのインポー トが可能な AP とそれに対応する SSC キー ハッシュ値のリストが格納された出力ファイル が、アップグレード ユーティリティによって生成されます。

5. これで、WCS はこの情報をネットワーク上の他の WLC に送信できます。 AP が WLC に加入した後は、必要に応じてネットワーク上の任意の WLC に AP を再割り当てで きます。

# <u>SHA1 キー ハッシュの検索</u>

AP変換を実行したコンピュータが使用可能な場合、Cisco Upgrade Toolディレクトリにある .csvファイルからセキュアハッシュアルゴリズム1(SHA1)キーハッシュを取得できます。.csvファ イルが使用できない場合は、WLCで**debugコマンドを発行**します。

### 次のステップを実行します。

- 1. AP の電源を投入してネットワークに接続します。
- 2. WLC のコマンドライン インターフェイス (CLI) のデバッグ機能を有効にします。そのた めに、debug pm pki enable コマンドを発行します。 (Cisco Controller) >debug pm pki enable Mon May 22 06:34:10 2006: sshpmGetIssuerHandles: getting (old) aes ID cert handle... Mon May 22 06:34:10 2006: sshpmGetCID: called to evaluate <bsnOldDefaultIdCert> Mon May 22 06:34:10 2006: sshpmGetCID: comparing to row 0, CA cert >bsnOldDefaultCaCert< Mon May 22 06:34:10 2006: sshpmGetCID: comparing to row 1, CA cert >bsnDefaultRootCaCert< Mon May 22 06:34:10 2006: sshpmGetCID: comparing to row 2, CA cert >bsnDefaultCaCert< Mon May 22 06:34:10 2006: sshpmGetCID: comparing to row 3, CA cert >bsnDefaultBuildCert< Mon May 22 06:34:10 2006: sshpmGetCID: comparing to row 4, CA cert >cscoDefaultNewRootCaCert< Mon May 22 06:34:10 2006: sshpmGetCID: comparing to row 5, CA cert >cscoDefaultMfgCaCert< Mon May 22 06:34:10 2006: sshpmGetCID: comparing to row 0, ID cert

>bsnOldDefaultIdCert< Mon May 22 06:34:10 2006: sshpmGetIssuerHandles: Calculate SHA1 hash on Public Key Data Mon May 22 06:34:10 2006: sshpmGetIssuerHandles: Key Data 30820122 300d0609 2a864886 f70d0101 Mon May 22 06:34:10 2006: sshpmGetIssuerHandles: Key Data 01050003 82010f00 3082010a 02820101 Mon May 22 06:34:10 2006: sshpmGetIssuerHandles: Key Data 00c805cd 7d406ea0 cad8df69 b366fd4c Mon May 22 06:34:10 2006: sshpmGetIssuerHandles: Key Data 82fc0df0 39f2bff7 ad425fa7 face8f15 Mon May 22 06:34:10 2006: sshpmGetIssuerHandles: Key Data f356a6b3 9b876251 43b95a34 49292e11 Mon May 22 06:34:10 2006: sshpmGetIssuerHandles: Key Data 038181eb 058c782e 56f0ad91 2d61a389 Mon May 22 06:34:10 2006: sshpmGetIssuerHandles: Key Data f81fa6ce cd1f400b b5cf7cef 06ba4375 Mon May 22 06:34:10 2006: sshpmGetIssuerHandles: Key Data dde0648e c4d63259 774ce74e 9e2fde19 Mon May 22 06:34:10 2006: sshpmGetIssuerHandles: Key Data 0f463f9e c77b79ea 65d8639b d63aa0e3 Mon May 22 06:34:10 2006: sshpmGetIssuerHandles: Key Data 7dd485db 251e2e07 9cd31041 b0734a55 Mon May 22 06:34:14 2006: sshpmGetIssuerHandles: Key Data 463fbacc 1a61502d c54e75f2 6d28fc6b Mon May 22 06:34:14 2006: sshpmGetIssuerHandles: Key Data 82315490 881e3e31 02d37140 7c9c865a Mon May 22 06:34:14 2006: sshpmGetIssuerHandles: Key Data 9ef3311b d514795f

7a9bac00 d13ff85f Mon May 22 06:34:14 2006: sshpmGetIssuerHandles: Key Data 97e1a693 f9f6c5cb 88053e8b 7fae6d67 Mon May 22 06:34:14 2006: sshpmGetIssuerHandles: Key Data ca364f6f 76cf78bc bclacc13 0d334aa6 Mon May 22 06:34:14 2006: sshpmGetIssuerHandles: Key Data 031fb2a3 b5e572df 2c831e7e f765b7e5 Mon May 22 06:34:14 2006: sshpmGetIssuerHandles: Key Data fe64641f de2a6fe3 23311756 8302b8b8 Mon May 22 06:34:14 2006: sshpmGetIssuerHandles: Key Data 1bfae1a8 eb076940 280cbed1 49b2d50f Mon May 22 06:34:14 2006: sshpmGetIssuerHandles: Key Data f7020301 0001 Mon May 22 06:34:14 2006: sshpmGetIssuerHandles: SSC Key Hash is 9e4ddd8dfcdd8458ba7b273fc37284b31a384eb9 Mon May 22 06:34:14 2006: LWAPP Join-Request MTU path from AP 00:0e:84:32:04:f0 is 1500, remote debug mode is 0 Mon May 22 06:34:14 2006: spamRadiusProcessResponse: AP Authorization failure for 00:0e:84:32:04:f0

# <u>WLC への SSC の追加</u>

# <u>タスク</u>

このセクションでは、このドキュメントで説明する機能を設定するために必要な情報を提供して います。

### <u>GUI での設定</u>

GUI から次の手順を実行します。

1. [Security] > [AP Policies]を選択し、[Accept Self Signed Certificate]の横にある[Enabled]をク リックします。

| Conce Statum                                                        |                         |            |               |            |         |      |          |      |  |  |  |
|---------------------------------------------------------------------|-------------------------|------------|---------------|------------|---------|------|----------|------|--|--|--|
| A.A.                                                                | MONITOR WLANS           | CONTROLLER | WIRELESS      | SECURITY   | MANAGE  | MENT | COMMANDS | HELP |  |  |  |
| Security                                                            | AP Policies             |            |               |            |         |      |          |      |  |  |  |
| AAA<br>General                                                      | Policy Configuration    |            |               |            |         |      |          |      |  |  |  |
| RADIUS Authentication<br>RADIUS Accounting                          | Authorize APs against / | AAA E      | Enabled       |            |         |      |          |      |  |  |  |
| Local Net Users                                                     | Accept Self Signed Cer  | tificate 🛛 | Enabled       |            |         |      |          |      |  |  |  |
| Disabled Clients<br>User Login Policies<br>AP Policies              |                         |            | Apply         |            |         |      |          |      |  |  |  |
| Access Control Lists                                                | Add AP to Authorizati   | on List    |               |            |         |      |          |      |  |  |  |
| Web Auth Certificate                                                | MAC Address             | Г          |               |            |         |      |          |      |  |  |  |
| Wireless Protection<br>Policies                                     | Certificate Type        | E I        | 10C 💌         |            |         |      |          |      |  |  |  |
| Trusted AP Policies<br>Rogue Policies<br>Standard Signatures        |                         |            | Add           |            |         |      |          |      |  |  |  |
| Custom Signatures<br>Client Exclusion Policies<br>AP Authentication | AP Authorization List   |            |               |            | Items 1 | to 1 | of 1     |      |  |  |  |
|                                                                     | MAC Address             | Cer        | tificate<br>e | SHA1 Key H | ash     |      |          |      |  |  |  |

2. Certificate Type ドロップダウン メニューから SSC を選択します。

|                                                             |                                                  |                                                                                                    |                                                                                                    | Save Configuration Fing Logo                                                                                                    |                                                                                                    |                                                                                                    |
|-------------------------------------------------------------|--------------------------------------------------|----------------------------------------------------------------------------------------------------|----------------------------------------------------------------------------------------------------|----------------------------------------------------------------------------------------------------|----------------------------------------------------------------------------------------------------|----------------------------------------------------------------------------------------------------|
| MONITOR WLANS CONTROLL                                      | ER WIRELESS                                      | SECURITY                                                                                                    | MANAGEMENT                                                                                                    | COMMANDS                                                                                                    | HELP                                                                                                    |                                                                                                    |
| AP Policies                                                 |                                                  |                                                                                                    |                                                                                                    |                                                                                                    |                                                                                                    |                                                                                                    |
| Policy Configuration                                        |                                                  |                                                                                                    |                                                                                                    |                                                                                                    |                                                                                                    |                                                                                                    |
| Authorize APs against AAA<br>Accept Self Signed Certificate | Enabled                                          |                                                                                                    |                                                                                                    |                                                                                                    |                                                                                                    |                                                                                                    |
| Add AP to Authorization List                                |                                                  |                                                                                                    |                                                                                                    |                                                                                                    |                                                                                                    |                                                                                                    |
| MAC Address                                                 | 00:0e:84:32                                      | :04:f0                                                                                                    |                                                                                                    |                                                                                                    |                                                                                                    |                                                                                                    |
| Certificate Type                                            | SSC .                                            |                                                                                                    |                                                                                                    |                                                                                                    |                                                                                                    |                                                                                                    |
| SHA1 Key Hash                                               | 9e4ddd8dfcdd8-<br>hex only                       | iS8ba7b273fc3                                                                                                    | 7284b31a384eb9                                                                                                    |                                                                                                    |                                                                                                    |                                                                                                    |
|                                                             | Add                                              |                                                                                                    |                                                                                                    |                                                                                                    |                                                                                                    |                                                                                                    |
| AP Authorization List                                       |                                                  |                                                                                                    | Items 0 to 2                                                                                                    | 0 of 0                                                                                                    |                                                                                                    |                                                                                                    |
| NAC Address Certificate SH                                  | Al Key Hash                                      |                                                                                                    |                                                                                                    |                                                                                                    |                                                                                                    |                                                                                                    |
|                                                             | MONITOR     WLANS     CONTROLL       AP Policies | MONITOR WLANS CONTROLLER WIRELESS AP Policies Policy Configuration Authorize APs against AAA Accept Self Signed Certificate Apply Add AP to Authorization List MAC Address Certificate Type SHAI Key Hash AP Authorization List MAC Address Certificate SHAI Key Hash | MONITOR     WLANS     CONTROLLER     WIRELESS     SECURITY       AP Policies     Policy Configuration     Image: Configuration image: Configuration image: Configuratimage: Configuration image: Configuration image: Configuration ima | MONITOR       WLANS       CONTROLLER       WIRELESS       SECURITY       MANAGEMENT         AP Policies       Policy Configuration       Image: Configuration       Image: Configuration | MONITOR       WLANS       CONTROLLER       WIRELESS       SECURITY       MANAGEMENT       COMMANDS         AP Policies       Policy Configuration | MONITOR       WLANS       CONTROLLER       WIRELESS       SECURITY       MANAGEMENT       COMMANDS       HELP         AP Policies       Policy Configuration |

3. AP の MAC アドレスとハッシュ キーを入力して、Add をクリックします。

# <u>CLI での設定</u>

CLI から次の手順を実行します。

- 1. Accept Self Signed Certificate を WLC で有効にします。コマンドは、config auth-list appolicy ssc enable になります。 (Cisco Controller) >config auth-list ap-policy ssc enable
- 2. AP の MAC アドレスとキー ハッシュを認証リストに追加します。コマンドは、config authlist add ssc AP\_MAC AP\_key になります。 (Cisco Controller) >config auth-list add ssc 00:0e:84:32:04:f0 9e4ddd8dfcdd8458ba7b273fc37284b31a384eb9 !--- This command should be on one line.

# <u>確認</u>

ここでは、設定が正常に機能しているかどうかを確認します。

### <u>GUI による確認</u>

次のステップを実行します。

1. AP Policies ウィンドウで、AP の MAC アドレスと SHA1 キー ハッシュが AP Authorization List 領域に表示されることを確認します。

| Cisco Svorcus                                                       |                                |                     |             |                  | Save Co       | nfiguration | Ping   L | .ogout Refresh |
|---------------------------------------------------------------------|--------------------------------|---------------------|-------------|------------------|---------------|-------------|----------|----------------|
| A. A.                                                               | MONITOR WLANS CONTROL          | LER WIRELESS        | SECURITY    | MANAGEMENT       | COMMANDS      | HELP        |          |                |
| Security                                                            | AP Policies                    |                     |             |                  |               |             |          |                |
| AAA<br>General<br>RADIUS Authentication<br>RADIUS Accounting        | Policy Configuration           |                     |             |                  |               |             |          |                |
|                                                                     | Authorize APs against AAA      | Enabled             |             |                  |               |             |          |                |
| Local Net Users<br>MAC Filtering                                    | Accept Self Signed Certificate | Enabled             |             |                  |               |             |          |                |
| Disabled Clients<br>User Login Policies<br>AP Policies              |                                | Apply               |             |                  |               |             |          |                |
| Access Control Lists                                                | Add AP to Authorization List   |                     |             |                  |               |             |          |                |
| Web Auth Certificate                                                | MAC Address                    |                     |             |                  |               |             |          |                |
| Wireless Protection<br>Policies                                     | Certificate Type               | MIC .               |             |                  |               |             |          |                |
| Trusted AP Policies<br>Rogue Policies<br>Standard Signatures        |                                | Add                 |             |                  |               |             |          |                |
| Custom Signatures<br>Client Exclusion Policies<br>AP Authentication | AP Authorization List          |                     |             | Items 1 to 1     | of 1          |             |          |                |
|                                                                     | MAC Address                    | Certificate<br>Type | SHA1 Key H  | ash              |               |             |          |                |
|                                                                     | 00:0e:84:32:04:f0              | SSC                 | 9e4dd8dfcda | 18458ba7b273fc37 | 284b31a384eb9 |             | temove   |                |

### 2. All APs ウィンドウで、すべての AP が WLC に登録されていることを確認します。

| Wireless                                                                | All APs                | 1.4   |                   |              |                       |      |       |
|-------------------------------------------------------------------------|------------------------|-------|-------------------|--------------|-----------------------|------|-------|
| Access Points<br>All APs<br>802.11a Radios                              | Search by Ethernet MAC |       | Search            |              |                       |      |       |
| Bridging                                                                | AP Name                | AP ID | Ethernet MAC      | Admin Status | Operational<br>Status | Port |       |
| Rogues<br>Rogue APs<br>Known Rogue APs<br>Rogue Clients<br>Adhoc Rogues | AP000e.8466.5786       | 3     | 00:0e:84:66:57:86 | Enable       | REG                   | 1    | Detai |
| Clients                                                                 |                        |       |                   |              |                       |      |       |
| Global RF<br>802.11a Network<br>802.11b/g Network<br>802.11b            |                        |       |                   |              |                       |      |       |
|                                                                         |                        |       |                   |              |                       |      |       |
| Country                                                                 |                        |       |                   |              |                       |      |       |

<u>CLI を使用した確認</u>

<u>アウトプット インタープリタ ツール(登録ユーザ専用)(OIT)は、特定の show コマンドをサ</u> <u>ポートします。</u>OIT を使用して、show コマンドの出力の分析を表示します。

- show auth-list: AP認証リストを表示します。
- show ap summary: 接続されているすべてのAPの概要を表示します。

トラブルシュート

現在、この設定に関する特定のトラブルシューティング情報はありません。

# <u>関連情報</u>

- ・<u>ワイヤレス LAN コントローラ(WLC)のトラブルシューティングに関する FAQ</u>
- <u>Cisco ワイヤレス LAN コントローラ設定ガイド 、リリース 3.2</u>

- ・ <u>ワイヤレス LAN コントローラと Lightweight アクセス ポイントの基本設定例</u>
- ・ テクニカル サポートとドキュメント Cisco Systems